## **School Finance Web Portal**

Please open the internet and visit <u>https://sfweb.whitecloud.net</u> (Make sure you type https:// at the beginning of the address) to access the login screen.

| 🙆 White 🕻 🌐 Ticket 🗄 Ġ audio e 🛛 🗠 XD-Mic 🛛 G appl ec 🛛 🤡 Volume 🛛 🏭 Ticket 🖓 🎒 Micros 🕼 http x 🕇  | -      |   | ×        |
|----------------------------------------------------------------------------------------------------|--------|---|----------|
| ← → C 🔒 sfweb.whitecloud.net/sfweb/LoginPage.htm                                                   | ☆ 🙆    | Ð | 0        |
| 🗰 Apps 🎢 Skyward 📑 Facebook 🔇 Skylert Login 🍾 Independent Bank   🎉 CLEVERTOUCH MDM 💋 vSphere Web C | Client |   | »        |
| Web Portal Mobile TimeSheet                                                                        |        |   | <b>^</b> |
| SchoolFinance Web Portal                                                                           |        |   |          |
| White Cloud Public Schools                                                                         |        |   |          |
| Username                                                                                           |        |   |          |
| Password                                                                                           |        |   |          |
| Pin                                                                                                |        |   |          |
| Login                                                                                              |        |   | -<br>-   |

Your "Login Name" is your network username which is your last name + first initial. (Do not include the @whitecloud.net).

Your "Password" is your current network password.

Your "PIN" is the last four digits of your social security number.

After you login you should see the following screen:

| 🙆 White 🤇 🌐 Ticket 🖞 🔓 audio e 🛛 🗠 XD-Mic 🛛 🌀 applied 🚱 Volume 🗍 🖽 Ticket 🖞 🧐 Micro                                   | os 🕼 htt; x + - 🗆 X              |
|----------------------------------------------------------------------------------------------------|----------------------------------|
| ← → C                                                                                                    | ☆ 🙆 🖗 🥹                          |
| 🔢 Apps 🎢 Skyward 📑 Facebook 🔇 Skylert Login 🍾 Independent Bank   💥 CLEVERTOUC                                         | H MDM 🕜 vSphere Web Client 🛛 🔹 👋 |
| 存 School Finance®                                                                                                    |                                  |
| White Cloud Public Schools                                                                                            |                                  |
| Home Payroll Leave Time Password                                                                                      | Login ID: ralph LOGOUT HELP      |
| Recent News Items                                                                                                    |                                  |
| There are no news or updates at this time.                                                                            |                                  |
|                                                                                                    |                                  |
|                                                                                                    |                                  |
|                                                                                                    |                                  |
|                                                                                                    |                                  |
| SchoolFinanceWeb v4.1.43 · Copyright ©2020 · Optimal Solu<br>Web browsers supported: IE10 and greater, Firefox, Chrom | utions, Inc.<br>ne, Safari.      |

Click on the "Payroll" menu item in the upper left hand corner and then "Paystub" and you will see the following screen:

| 🗿 White 🕻   🔢 Ticket 🗄   G. audio e   🦳 XD-Mic   G. appl.ec.   🚱 Volume   🖽 Ticket 🗄 🚺 Micros 🔐 Em 🗙 🕂 🚽 👘 🗙                               |
|----------------------------------------------------------------------------------------------------|
| ← → C 🔒 sfweb.whitecloud.net/sfweb/PayrollReportForm.htm 🖈 🙆   🐌 🤅                                                                         |
| 📙 Apps 🎢 Skyward 📑 Facebook 📀 Skylert Login 🍾 Independent Bank J 🎉 CLEVERTOUCH MDM 💋 vSphere Web Client 🛛 »                                |
| SchoolFinance®                                                                                                    |
| White Cloud Public Schools                                                                                                    |
| Home Payroll Leave Time Password Login ID: ralph LOGOUT HELP                                                                               |
| Employee Pay Stub                                                                                                    |
| Pay Stub for Herwig, Ralph R<br>Select A Pay Date<br>View Cancel                                                                           |
| SchoolFinanceWeb v4.1.43 · Copyright ©2020 · Optimal Solutions, Inc.<br>Web browsers supported: IE10 and greater, Firefox, Chrome, Safari. |

Click the drop down box where it says "Select a pay period" and select the pay period you want to display and click "OK" to display the paystub. Please note that the Pay Period Ending dates are displayed and not the pay dates.